# Инструкция участника по подаче заявки на Всероссийский конкурс профессионального мастерства «Лучший по профессии»

## Оглавление

| Работа с заявками работодателями1                           | 10 |
|-------------------------------------------------------------|----|
| Работа с заявкой                                            | .8 |
| Авторизация и переход в Личный кабинет Конкурса             | .7 |
| Подготовка документов для подачи на конкурс                 | .6 |
| Определение номинации, знакомство с информацией об условиях | .2 |

Заявку на участие в конкурсе может подать сам специалист (участник) либо за него может подать представитель организации, в которой он работает.

Заявка и документы для участия в Конкурсе представляются единоразово на региональном этапе в электронном виде через портал «Работа России» https://konkurs.trudvsem.ru

Заявки и документы Победителей региональных этапов автоматически перейдут на федеральный этап.

Работодатель участника конкурса должен быть зарегистрирован на портале «Работа России» <u>https://trudvsem.ru/help/login</u>

## Определение номинации, знакомство с информацией об условиях

1. На сайте Конкурса <u>www.konkurs.trudvsem.ru</u> в разделе «Номинации» выберите номинацию, в которой хотели бы принять участие в конкурсе

| Номинации                  |             |                                             |                        |
|----------------------------|-------------|---------------------------------------------|------------------------|
| Механизатор<br>💩           | Фрезеровщик | Монтажник<br>радиоалектронной<br>аппаратуры | Машинист<br>бульдозера |
| Мастер отделочных<br>работ | Агроном     | Оператор станка с<br>ЧПУ                    | Спесарь сборщик        |

Если желаемая номинация не была найдена, нажмите на кнопку «Смотреть все». На открывшейся странице выберите необходимую номинацию и нажмите на нее. Либо выберите регион и посмотрите, по каким номинациям будет проводиться региональный этап.

| Регион                     | •                                                                  |                                             |                                              |
|----------------------------|--------------------------------------------------------------------|---------------------------------------------|----------------------------------------------|
| Механизатор                | Фрезеровщик                                                        | Монтажник<br>радиоэлектронной<br>аппаратуры | Машинист<br>бульдозера                       |
| Мастер отделочных<br>работ | Агроном                                                            | Оператор станка с<br>ЧПУ                    | Слесарь сборщик                              |
| Повар                      | Овощевод                                                           | Слесарь<br>инструментальщик                 | Специалист по<br>механике и<br>робототехнике |
| Электромонтер              | Специалист по<br>эксплуатации<br>беспилотных<br>авиационных систем | Токарь                                      | Машинист<br>экскаватора                      |
|                            |                                                                    |                                             |                                              |

| Специалист                               | по механике робототехнике                                                                                                    |  |
|------------------------------------------|----------------------------------------------------------------------------------------------------|--|
| Mutaa                                    |                                                                                                    |  |
| информация по ном                        |                                                                                                    |  |
|                                          |                                                                                                    |  |
|                                          |                                                                                                    |  |
| Подано засеми                            | Полача заевки (информация о проведения конкурса по данной                                                                                                    |  |
| Коноурсные хадание<br>Федерального этала | номинации)                                                                                                    |  |
| Как пранять участно                      | Региснольный этап федеральный этап                                                                                                    |  |
| Иславия участия                          |                                                                                                    |  |
| Pysoaogemo nensosarena                   | Выверите ретном участия в конкурсе<br>Республика Бротия                                                                                                    |  |
|                                          |                                                                                                    |  |
|                                          | Срокин падание заявляние с 14 силтября 2024 по то нообря 2028                                                                                                    |  |
|                                          | Период проекдении элели с 14 октября 2024 по 15 ноября 2025<br>Место проекдении: СЛГУ, здрис                                                                                                    |  |
|                                          | Reinfortte particevente interester.<br>Masiecia: Masieri Maaiece va. Tant 8 (2001) 000-00-00, amali trudvsem@brudvsemuru                                                                                                    |  |
|                                          | Capee Heak Heakeews. Ten 8 (000) 000-00, email trudysem@trudysemuu                                                                                                    |  |
|                                          | 🕞 Конкурсные задания регионального этого                                                                                                    |  |
|                                          | Dogath average                                                                                                    |  |
|                                          |                                                                                                    |  |
|                                          | New York Control of Control of Co |  |
|                                          | Конкурсные задания федерального этапа                                                                                                    |  |
|                                          | 🕑 Конкурсные задания федерального этапа                                                                                                    |  |
|                                          |                                                                                                    |  |
|                                          | Как принять участие в конкурсе?                                                                                                    |  |
|                                          | Убедитесь, что в вашем субъекте проводится региональный этап по нужной<br>номинации                                                                                                    |  |
|                                          |                                                                                                    |  |
|                                          | Characterise & Annonese Anti-Lier is c unbersion the dates of the dates of                                                                                                    |  |
|                                          | <ul> <li>Подготовыте заранее документы в электронном виде (см. инструкция по форматам<br/>документов)</li> </ul>                                                                                                    |  |
|                                          | Нажмите на кнопку «Подать заявку»                                                                                                    |  |
|                                          | Авторизуйтесь через госустуги для достуга к форме заявки                                                                                                    |  |
|                                          |                                                                                                    |  |
|                                          | <ul> <li>Заполните запаку, прикратите документы и направъте на рассмотрение на<br/>комплектность</li> </ul>                                                                                                    |  |
|                                          | По всем вопросам обращайтесь к вашему куратору по региону, учазанному в                                                                                                    |  |
|                                          | оснтактах на страници выбранной номинации                                                                                                    |  |
|                                          |                                                                                                    |  |
|                                          | Условия участия:                                                                                                    |  |
|                                          | Пражданину Рабогоратично                                                                                                    |  |
|                                          | Если вы принимали участие в конкурсе ранее и стали победителям (занали ), 2 или 3-е                                                                                                    |  |
|                                          | место на федеральном этапе), то принимать участие в конкурсе можно только через 3 года.                                                                                                    |  |
|                                          | Вы можете участвовать в конкурсе, если:                                                                                                    |  |
|                                          | Выграндания Российской Федерации     Виграндания Российской Федерации     Виграндания Российской Федерации                                                                                                    |  |
|                                          | (2) изменно станураются на менее за пат за номенеците «отороя старт» и «"пециалист по<br>знатлудащим бостилотных азнационных систем» - стануработы не менее I года) по<br>познатичнато участвительных измениется»;                                                                                                    |  |
|                                          | <ul> <li>Рабстаяте в организаците, зарагистрированные в Российской Ферорации</li> </ul>                                                                                                    |  |
|                                          | У выс нет нерушений трудовой дисциптичны и требований по вхрене труда                                                                                                    |  |
|                                          | Условия подачы заявки и документов:                                                                                                    |  |
|                                          | Для подачи документов требуется авторизация через «Дриную систему идентификацие и                                                                                                    |  |
|                                          |                                                                                                    |  |

2. Перейдите в карточку номинации

 В открывшейся странице «Карточка номинации» выберите этап конкурса. Если вы являетесь рядовым участником конкурса – выберите вкладку «Региональный этап», а в случае, если вы являетесь победителем отраслевого конкурса – выберите вкладку «Федеральный этап».

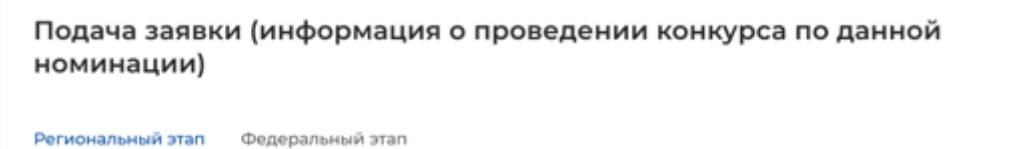

- 4. Выберите регион участия в конкурсе. После выбора ниже откроется информация:
  - Если субъект проводит региональный этап по данной номинации появятся данные о периоде, месте проведения конкурса и контакты ответственного лица.
     выберите регион участия в конкурсе

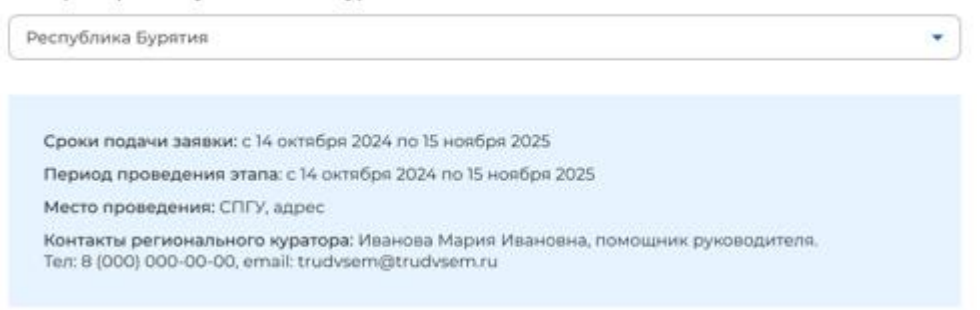

• Если не проводит, то появится информация, что региональный этап в данном субъекте не проводится.

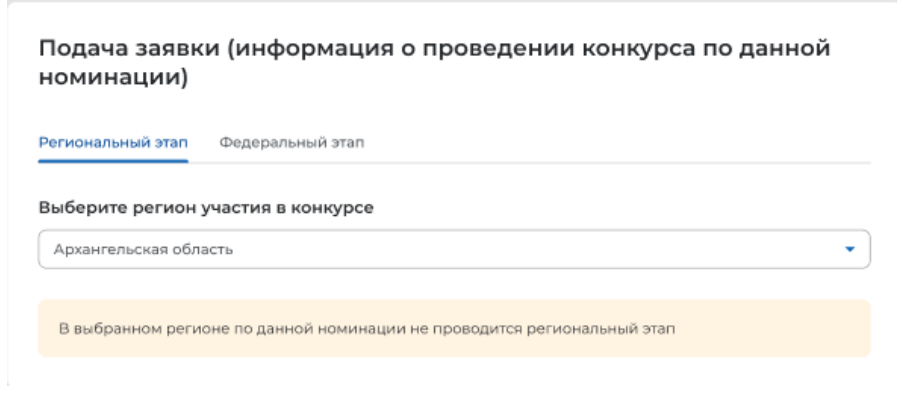

5. Изучите условия участия, скачайте файл с перечнем требуемых документов. Изучите конкурсные задания федерального этапа, нажав на текст-гиперссылку «Конкурсные задания федерального этапа». После нажатия на ваше устройство должно начаться скачивание файла с подробным описанием конкурсных заданий в рамках выбранной номинации.

| Конкурсные задания федерального этапа                                                                                                    |
|----------------------------------------------------------------------------------------------------|
|                                                                                                    |
|                                                                                                    |
| Как принять участие в конкурсе?                                                                                                    |
| Убедитесь, что в вашем субъекте проводится региональный этап по нужной номинации                                                                                                    |
| Ознакомьтесь с условиями участия и с перечнем требуемых документов                                                                                                    |
| Подготовьте заранее документы в электронном виде (см. инструкция по форматам<br>документов)                                                                                                    |
| Нажмите на кнопку «Подать заявку»                                                                                                    |
| Авторизуйтесь через госуслуги для доступа к форме заявки                                                                                                    |
| 3аполните заявку, прикрепите документы и направьте на рассмотрение на<br>комплектность                                                                                                    |
| По всем вопросам обращайтесь к вашему куратору по региону, указанному в<br>контактах на странице выбранной номинации                                                                                         |
|                                                                                                    |
| Условия участия:                                                                                                    |
| Гражданину Работодателю                                                                                                    |
| Если вы принимали участие в конкурсе ранее и стали победителям (заняли 1, 2 или 3-е<br>место на федеральном этапе), то принимать участие в конкурсе можно только через 3 года.                               |
| Вы можете участвовать в конкурсе, если:                                                                                                    |
| 🕗 Вы гражданин Российской Федерации                                                                                                    |
| Имеете стаж работы не менее 3-х лет (в номинациях «Второй старт» и «Специалист по<br>эксплуатации беспилотных авиационных систем» - стаж работы не менее 1 года) по<br>профессиям по утвержденным номинациям |
| Работаете в организациях, зарегистрированных в Российской Федерации                                                                                                    |
| У вас нет нарушений трудовой дисциплины и требований по охране труда                                                                                                    |
| Условия подачи заявки и документов:                                                                                                    |
| Для подачи документов требуется авторизация через «Единую систему идентификации и<br>аутентификации» (ЕСИА), т.е. через Госуслуги.                                                                           |
| Работодатель должен быть зарегистрирован на портале «Работа России».                                                                                                    |
|                                                                                                    |

6. Если вы подаетесь на федеральный этап - являетесь призером отраслевого конкурса, изучите конкурсные задания федерального этапа, нажав на текстгиперссылку «Конкурсные задания федерального этапа». После нажатия на ваше устройство должно начаться скачивание файла с подробным описанием конкурсных заданий в рамках выбранной номинации и региона.

Конкурсные задания федерального этапа

🕒 Конкурсные задания федерального этапа

### Подготовка документов для подачи на конкурс

7. Если Вы удостоверились, что можете участвовать в конкурсе, заблаговременно подготовьте документы:

#### Принцип наименования файлов:

Все файлы должны иметь единую логику названий – «фамилия участника\_тип документа». ПРИМЕРЫ: Иванов\_диплом, Иванов\_сертификат 1, Иванов\_сертификат2, Иванов\_справка объективка Иванов презентация

Принцип сканирования и сохранения файлов:

Дипломы – если несколько страниц, старайтесь одним файлом сохранить все. Т.е. в файле будет несколько страниц. Сертификаты о доп.образовании – если несколько сертификатов, также старайтесь сохранить одним файлом.

#### Размеры файлов

Документы – не больше 10 мегабайтов; Видео/Презентация – не больше 300 мегабайтов. Хронометраж видео – не более 5 мин. <u>Видео:</u> правильный формат – MPEG-4 <u>Документы:</u> в формате pdf, jpg <u>Презентация:</u> в формате pdf-файла, объемом не более 14 страниц. Презентация может содержать фотоматериалы в формате JPEG, TIFF или PNG-файлов, размером не менее 1024 x 768 пикселей с разрешением 300 dpi.

8. После того, как удостоверились, что можете участвовать в конкурсе, убедились, что работодатель зарегистрирован на ЕЦП «Работа в России», а также подготовили документы нажмите на кнопку «Подать заявку». После нажатия на кнопку произойдет переход на форму авторизации «Госуслуг».

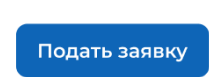

## Авторизация и переход в Личный кабинет Конкурса

9. Авторизуйтесь через госуслуги для доступа к форме заявки

| лучший<br>вспорожение<br>подежание иссление<br>подежание иссление<br>подежание иссление<br>подежание иссление<br>подежание иссление<br>подежание<br>подежание<br>под<br>подежание<br>подежание<br>с<br>с<br>подежание<br>подежание<br>подежание<br>подежание<br>подежание<br>подежание<br>подежание<br>подежание<br>подежание<br>подежание<br>подежание<br>под<br>подежание<br>подежание<br>подежание<br>подежание<br>подежание<br>подежание<br>подежание<br>подежание<br>подежание<br>подежание<br>подежание<br>подежание<br>подежание<br>подежание<br>подежание<br>подежани<br>подежание<br>подежание<br>подежание<br>подежание<br>подежани<br>подежание<br>п | Главная Номинации                                                                                                    | Пресс-центр | 🔾 🚽 Войти |
|----------------------------------------------------------------------------------------------------|----------------------------------------------------------------------------------------------------|-------------|-----------|
| Вход                                                                                                    |                                                                                                    |             |           |
|                                                                                                    | Войти через Госуслуги                                                                                                   | )           |           |
|                                                                                                    | Нет регистрации на Госуслугах? Зарегистрироваться                                                                       |             |           |
|                                                                                                    | Для входа в систему используется учётная запись Госуслуг.<br>Необходимо наличие подтверждённой учётной записи Госуслуг. |             |           |

10. После авторизации вы попадете в Личный кабинет Конкурса

| лучший<br>по профессии<br>восстание и сенте<br>постание и сенте<br>постание сенте<br>постание и сенте<br>постание<br>постание и сенте<br>постание и | Главная | Номинации | Пресс-центр | (2) test4@mail.ru                                             | Ą |
|----------------------------------------------------------------------------------------------------|---------|-----------|-------------|---------------------------------------------------------------|---|
| / Личный кабинет<br>Личный кабинет                                                                                                    |         |           |             | test4@mail.ru                                                 |   |
| Всероссийский конкурс профессионального мастерства «Лучший по профессии»<br>Для физических лиц                                                                                                    |         |           |             | обладное посещение:<br>04 апреля 2025 года в 15:00<br>→ Выйти |   |
| Для работодателей                                                                                                    |         |           |             |                                                               |   |

- 11. Выберите тип заявки в зависимости от чьего имени будет подаваться заявка и нажмите на соответствующую кнопку:
  - От имени участника-сотрудника кнопка «для физических лиц»
  - От имени представителя организации кнопка «для работодателей»

Произойдет переход на форму предварительной регистрации

| / Конкурс / Лучаній по                                          | профессии                 |                             |                          |                   |
|-----------------------------------------------------------------|---------------------------|-----------------------------|--------------------------|-------------------|
| егистрац                                                        | ия на к                   | онкурс Ј                    | Тучший п                 | о професси        |
| вурс                                                            |                           |                             |                          |                   |
| Данные участн                                                   | ика                       |                             |                          |                   |
| Фамилия                                                         |                           |                             |                          |                   |
| Ваедите значение                                                |                           |                             |                          |                   |
| Има                                                             |                           |                             |                          |                   |
| Вакдите значение                                                |                           |                             |                          |                   |
| Отчество                                                        |                           |                             |                          |                   |
| Dise,gerre 3Histerere                                           |                           |                             |                          |                   |
| снилс                                                           |                           |                             |                          |                   |
| 123-456-789 00                                                  |                           |                             |                          |                   |
| Этап конкурса                                                   |                           |                             |                          |                   |
| О Региональный этог                                             | 1                         |                             |                          |                   |
| <ul> <li>Федеральный этап</li> </ul>                            | (является призёр          | ом отраслевого конкур       | са в 2024 или 2025 году) |                   |
| Регион                                                          |                           |                             |                          |                   |
| Выберите значения                                               |                           |                             |                          | •                 |
| Номинация                                                       |                           |                             |                          |                   |
| Выберите значение                                               |                           |                             |                          | •                 |
| инн                                                             |                           |                             |                          |                   |
| Buferate tunanase                                               | -                         | Выберите значе              | 4.42                     | Найти организацию |
|                                                                 | oeo wa cailire https://ey | pal.nelog.rs/index.html     |                          |                   |
| The asserter (PHTH) Trailing water                              |                           |                             |                          |                   |
| те знате 20101 Кайти исо<br>Организация<br>Понос по списоч сога |                           | Or a very the belogy to ago |                          | 3                 |
| Понто: по стигону орга                                          | ницаций региона           | Оначните аводить адр        | с или налиенсканые)      | 1                 |

12. В форме выберите нужный этап

В случае если выбираете участие в «региональном этапе» после заполнения данной формы и нажатия на кнопку «Отправить» произойдет переход на форму заявки.

В случае если выбираете подачу заявки на федеральный этап как победитель отраслевого конкурса, то в предварительной форме появятся поля обязательные для заполнения.

| Этап конкурса                                                                  |  |
|--------------------------------------------------------------------------------|--|
| Региональный этап                                                              |  |
| Федеральный этап (является призёром отраслевого конкурса в 2024 или 2023 году) |  |
| Я являюсь призером отраслевого конкурса                                        |  |
| Год победы в отраслевом конкурсе"                                              |  |
| Введито значание                                                               |  |
| Наименование отраслевого/корлоративного конкурса*                              |  |
| Введите значение                                                               |  |
|                                                                                |  |

# Работа с заявкой

13. Приступайте к заполнению заявки. Обратите внимание, что, если поля обязательные к заполнению остались пустыми, заявка не отправится.

| Нонинация:                                                                                                    | Фрезеровщик                             | Информация о конкурсе   |
|----------------------------------------------------------------------------------------------------|-----------------------------------------|-------------------------|
|                                                                                                    |                                         | Данные участных         |
| Сроки проведения:                                                                                                    | c no                                    | Caracress of ofpapparer |
| Регион проведения:                                                                                                    | Court-Detep6ypr                         | участника               |
|                                                                                                    |                                         | Сведения о повышения    |
| Место проведения:                                                                                                    | «Попипласт Северо-запад» Ленинградская  | казлификации участника  |
|                                                                                                    | обл., Кингиоеппский р-н, произона       | Сведения о переподготов |
|                                                                                                    | (bocepoper (riposidosa (bocepoper)      | специальности по програ |
| Региональный курятор:                                                                                                    | Иванова Мария Петровна, помощния        | «Содействия занятости»  |
|                                                                                                    | pykosquirens Ten: 8 (000) 000-00 Email: | Данные работодателя     |
|                                                                                                    | trudisem@trudisem.ru                    | Сопроваждиощле лицо о   |
|                                                                                                    |                                         | организации             |
|                                                                                                    |                                         | Документы               |
|                                                                                                    |                                         |                         |
| / www.                                                                                                    |                                         |                         |
| Пулкан                                                                                                    |                                         |                         |
| Фанилия                                                                                                    |                                         |                         |
| Рудопиф                                                                                                    | )                                       |                         |
|                                                                                                    |                                         |                         |
| Отчество                                                                                                    |                                         |                         |
| Отчество<br>Отчества3                                                                                                    |                                         |                         |
| Отчество<br>Отчества3<br>Должность                                                                                                    |                                         |                         |
| Отчество<br>Отчества<br>Должность<br>Агроном                                                                                                    |                                         |                         |
| Очиство<br>Опистал<br>Долиность<br>Агроном<br>Телефон                                                                                                    | Email                                   |                         |
| Отчество<br>Спчества!<br>Доланости<br>Агранов<br>Телефон<br>+701011-11-01                                                                                                    | Email                                   |                         |
| Отчество<br>Отчество<br>Должность<br>Агранон<br>Телефон<br>-700(011120)<br>-900(011120)                                                                                                    | Emal                                    |                         |
| Отчество<br>Отчество<br>Отчество<br>Должность<br>Агрански<br>Агрански<br>Аленски<br>Агрански<br>Агран | Email<br>                               |                         |
| Отчество                                                                                                    | Еглай<br>                               |                         |
| Опиства<br>                                                                                                    | Еглай<br>                               |                         |

14. Прикрепите документы. Обратите внимание, что, если обязательные к отправке документы не прикреплены, заявка не отправится.

| иникранито докумант                                                                                                    |
|----------------------------------------------------------------------------------------------------|
| Копии рационализаторских предложений (при наличии)                                                                                                    |
| Прикрепить документ                                                                                                    |
| Документы, подтверждающие участие в мероприятиях по профессиональному<br>развитию                                                                                                    |
| Документы, подтверждающие участие в мероприятиях по профессиональному развитию по конкурсной специальности<br>(семинары, тренинги) в течение 3 лет, предшествующих участию в Конкурсе (при наличии) |
| Прикрепить документ                                                                                                    |

15. Проставьте галочки в чекбоксе о согласиях

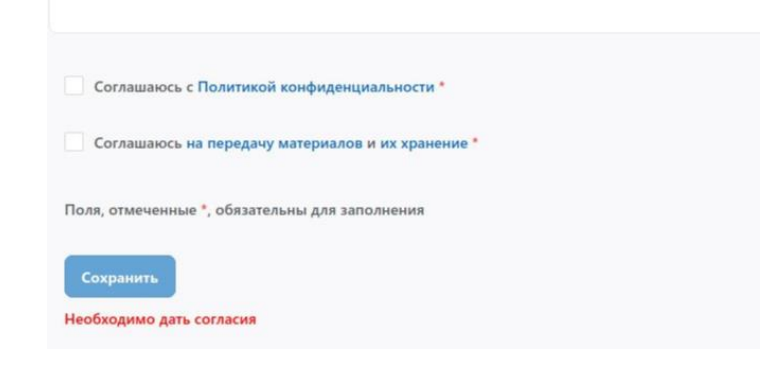

16. Заявку можно сохранить в черновик и вернуться к заполнению позже. Повторный вход и переход осуществляется через вход в Личный кабинет, обозначенный иконкой в шапке сайта. И далее по описанному выше алгоритму.

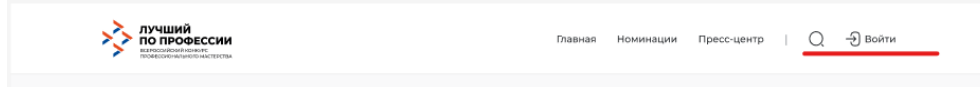

| <i>©</i> При       | крепить документ                                                                                                    |
|--------------------|----------------------------------------------------------------------------------------------------|
| квали              | дипломов, свидетельств, сертификатов, удостоверений о повышении<br>фикации, переподготовке (при наличии)                                                                             |
| @ При              | крепить документ                                                                                                    |
| Копии<br>налич     | удостоверений/приказов о вручении наград, грамот, благодарностей (пр<br>ии)                                                                                                    |
| 🖉 При              | крепить документ                                                                                                    |
| Копии              | рационализаторских предложений (при наличии)                                                                                                    |
| <i>©</i> При       | крепить документ                                                                                                    |
| Докум<br>разви     | енты, подтверждающие участие в мероприятиях по профессиональному<br>нию                                                                                                    |
| Докуме»<br>специал | ты, подтверждающие участие в мероприятиях по профессиональному развитию по конкурсной<br>мости (озминары, треникии) в течение 3 лет, предшествующих участию в Конкурсе (при наличии) |
|                    | крепить документ                                                                                                    |

Сеанс в Личном кабинете участника длится 2 часа. Если страница не обновлялась 2 часа, то сессия заканчивается и надо авторизовываться снова. Чтобы не произошел выход из личного кабинета, рекомендуем сохранять введенные в заявке данные до указанного периода.

## Работа работодателей с заявками

17. Работодатель может заполнить несколько заявок, при возврате к черновику он увидит перечень созданных заявок с возможностью зайти в каждую и добавить информацию.

| II NJOHET / MOV JABBO                                            |
|------------------------------------------------------------------|
| заявки                                                           |
| іский конкурс профессионального мастерства «Лучший по профессии» |
| ик<br>• Рудольфович 🖉 💿 Работодатель<br>в Рудольфович            |
| ник<br>Dis Сидорович<br>О Ф                                      |
| нк<br>ва Сидор Сидорович<br>По Сидорович                         |

Повторный вход и переход осуществляется через вход в Личный кабинет, обозначенный иконкой в шапке сайта. И далее по описанному выше алгоритму.

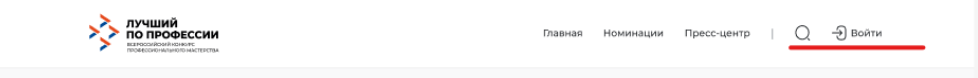

18. По всем вопросам обращайтесь к вашему куратору по региону, указанному в контактах на странице выбранной номинации.

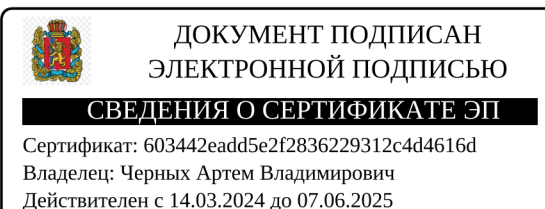